## 日本陸上競技連盟エントリーシステムの利用方法

## 個人登録の方へ

登録されたときのメールアドレス・パスワードを用意して下さい

①日本陸連サイトへ入って下さい <u>https://athleticfamily.jaaf.or.jp/user/login/</u>

②JAAF-ENTRY をクリックして下さい。

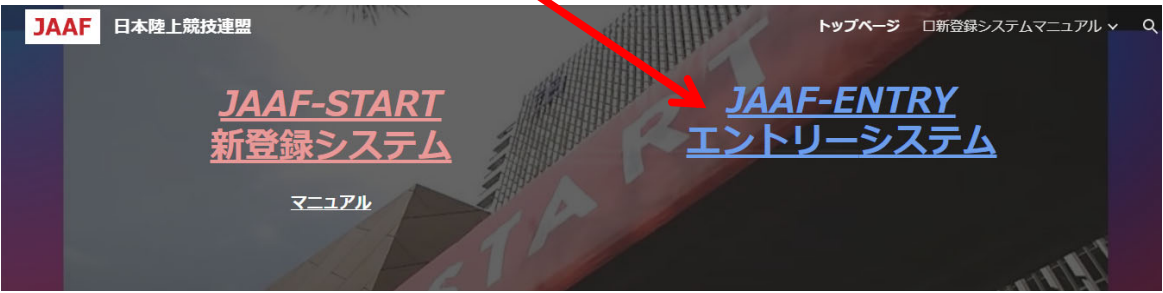

③下記が開きますのでメールアドレス・パスワードを入力して下さい

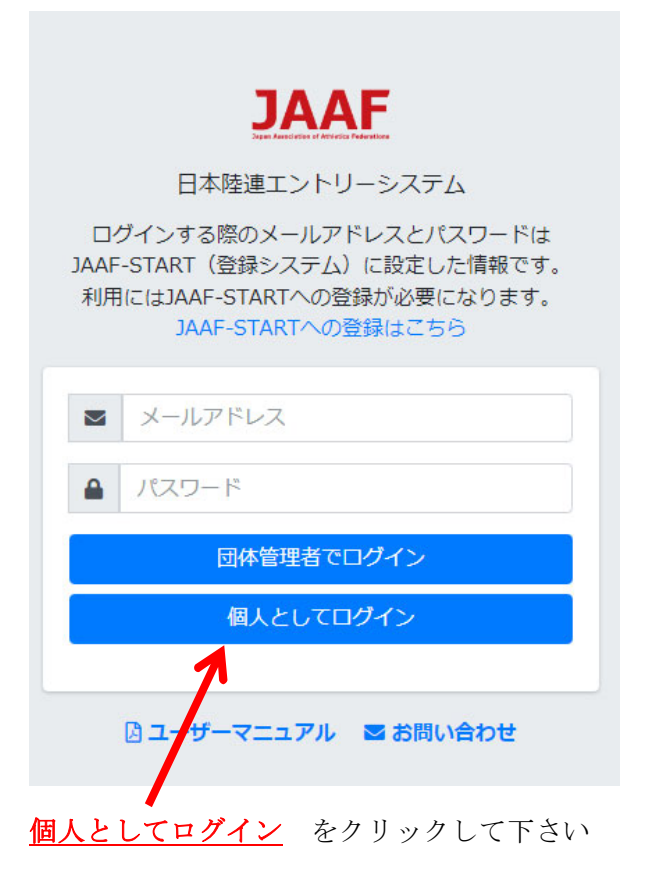

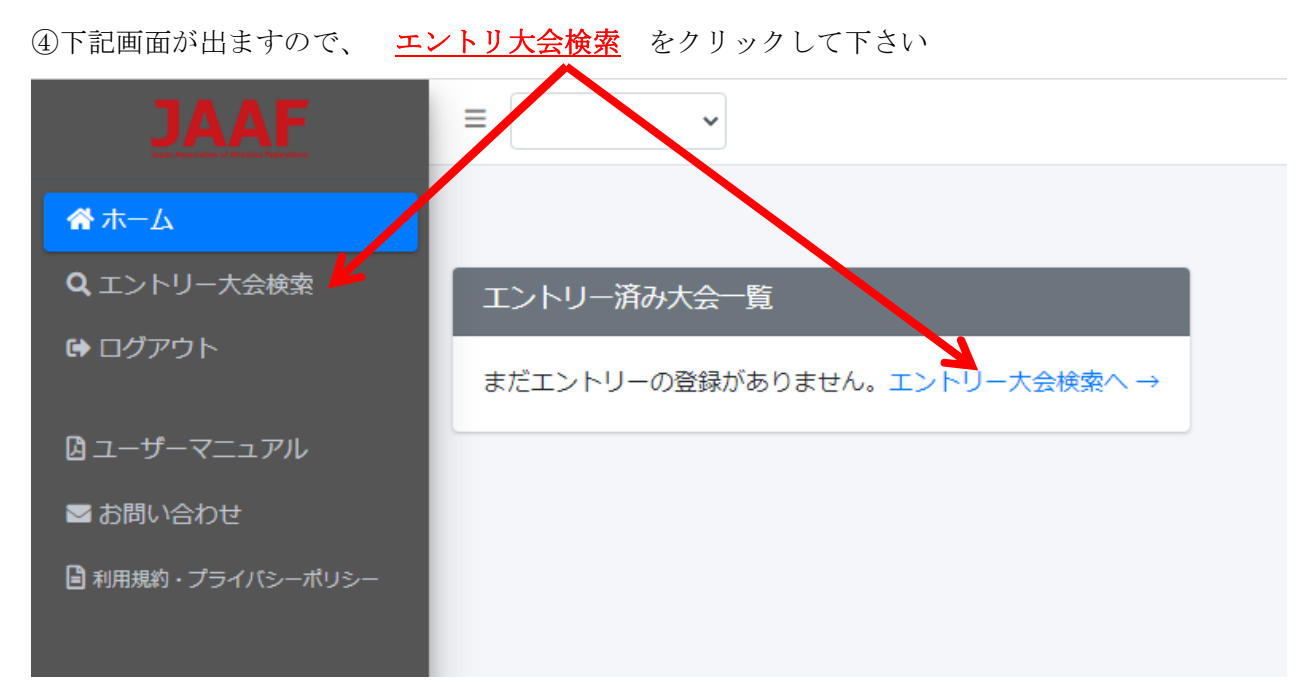

⑤全国で陸連エントリーサイトを使って募集しているサイトが表示されます 検索で 47 都道府県の県名を表示させてみて下さい

| JAAF                    | Ξ 審判(三重) ▶           |             |      |                                       |     |      |       |
|-------------------------|----------------------|-------------|------|---------------------------------------|-----|------|-------|
| <b>徐</b> 木一ム            | エントリーオ               | 云会検索        |      |                                       |     |      | 7     |
| Q エントリー大会検索<br>ゆ ログアウト  | 開催日 🗎 🖄 2023/04/01   | 都道府県        | ¢    | <b>Ř</b>                              |     |      |       |
| 図 ユーザーマニュアル<br>■ お問い合わせ | 拾壶结里                 |             | _    |                                       |     |      |       |
| ■ 利用規約・プライバシーポリシー       |                      |             |      |                                       |     |      |       |
|                         | 開催日 1↓               | 大会名         | 都道府県 | エントリー期間                               | TJ. | 大会情報 | エントリ・ |
|                         | 2023/11/11~<br>11/12 | 第28回エブリ     | 愛知   | 0000/00/00 00:00~00/00<br>00:00       |     | 大会情報 |       |
|                         | 2023/04/01           | 高体連トライアル練習会 | 滋賀   | 0000/00/00 00:00~<br>2023/04/01 07:00 |     | 大会情報 |       |
|                         | 2023/04/08           | 第1回経済大記録会   | 広島   | 2023/04/03 00:00~04/07<br>20:30       |     | 大会情報 |       |
|                         | 2023/04/08           | 第1回高校記録会    | 滋賀   | 0000/00/00 00:00~<br>2023/04/08 07:00 |     | 大会情報 |       |
|                         | 2023/04/28~          | 静岡県中部高校総体   | 静岡   | 2023/04/06 07:00~04/14                |     | 大会情報 |       |

申込む と表示されている大会がエントリーできる大会です。

★大会の要項をよく読んでいただき、出場できる大会かどうか判断して下さい 参加できる資格がないのにむやみにエントリーすると大会主催者に迷惑をかけることに なりますので、注意して下さい

| ⑥エントリー方法がわ             | からなくなって              | た時は、 <u>ユーザーマニ</u> | ュアル          | をご覧ください                               |      |      |      |
|------------------------|----------------------|--------------------|--------------|---------------------------------------|------|------|------|
| JAAF                   | ☰ 審判 (三重)            | ~                  |              |                                       |      |      |      |
| <b>ሐ</b> – ך א         | エントリーナ               | 会検索                |              |                                       |      |      | オ    |
| Q エントリー大会検索<br>ゆ ログアウト | 開催之 🗎 2023/04/01     | 都道府県               | <b>\$</b> 検雪 | <u>م</u>                              |      |      |      |
| ₫ ユーザーマニュアル            |                      |                    |              |                                       |      |      |      |
| ➡ お問い合わせ               | 検索結果                 |                    |              |                                       |      |      |      |
| ■利用規約・プライバシーボリシー       |                      |                    |              | Toorgang by many                      | 1.20 |      |      |
|                        | 開催日 ↓                | 大会名                | 都道府県         | エントリー期間                               | N    | 大会情報 | エントリ |
|                        | 2023/11/11~<br>11/12 | 第28回エブリ            | 愛知           | 0000/00/00 00:00~00/00<br>00:00       |      | 大会情報 |      |
|                        | 2023/04/01           | 高体連トライアル練習会        | 滋賀           | 0000/00/00 00:00~<br>2023/04/01 07:00 |      | 大会情報 |      |
|                        | 2023/04/08           | 第1回経済大記録会          | 広島           | 2023/04/03 00:00~04/07<br>20:30       |      | 大会情報 |      |
|                        | 2023/04/08           | 第1回高校記録会           | 滋賀           | 0000/00/00 00:00~<br>2023/04/08 07:00 |      | 大会情報 |      |
|                        | 2023/04/28~          | 静岡県中部高校総体          | 静岡           | 2023/04/06 07:00~04/14                |      | 大会情報 |      |

⑦エントリーができましたら、大会主催者の指示通りに参加費をお支払いください

## 入力説明

①出場したい種目を開き、登録のチェックボックスへ入力します

| 大会コ | Eントリ           | J—      |            |     |      |     |  | ホーム / エントリー大会検索 / 大会エントリー |
|-----|----------------|---------|------------|-----|------|-----|--|---------------------------|
| テスト | 大会 +           |         |            |     |      |     |  |                           |
| 一般男 | 子100m –        |         |            |     |      |     |  |                           |
| 登録↓ | ◆具名 1)         | 会員名力力   | 生年月日 1↓    | 学年) | 都道府県 | 状態↓ |  |                           |
|     | 三重 太郎          | 『ミエ タロウ | 1990/01/01 |     | 三重   | 未承認 |  |                           |
| 一般男 | 子200m <b>-</b> | -       |            |     |      |     |  |                           |
| 一般男 | 子400m <b>-</b> | -       |            |     |      |     |  |                           |

②入力が完了すれば、最下部の下記項目を入力して下さい

| 申し込み担当者情報(連絡先)                                               |                                            |
|--------------------------------------------------------------|--------------------------------------------|
| 本エントリーについてお問い合わせをさせて頂く場合の連絡先<br>エントリー受付の確認メールは、ここに記入したメールアドレ | を記入してください。<br>スとログイン時に使用したメールアドレス両方に送られます。 |
| 担当者名                                                         |                                            |
| 電話番号                                                         |                                            |
| メールアドレス                                                      |                                            |
|                                                              |                                            |
| ▲ 一時保存する 出場選手の記録入力に進む 今                                      |                                            |
| ③上記を入力しないと先に進めません                                            |                                            |
| ④入力が.完了したら <u>出場選手の記録入力に進む</u>                               | をクリック願います                                  |
|                                                              |                                            |

⑤種目制限を超えた場合はコメントが表示されますので、戻って種目のチェックを外して下さい

athleticfamily.jaaf.or.jp の内容 以下の選手が参加制限の1人3種目までを超えています。 三重 太郎

OK

⑥下記の内容を読んでいただき記録を入力して下さい

下記は参考例です

| この大会はテスト使用です                                                                                                    |
|----------------------------------------------------------------------------------------------------|
| Eントリーで納得するまで、お使いください                                                                                                    |
| <b>申込は1種目1校3名以内で1人3種目以内(リレーは除く)</b> 機械的に制御されませんのでよく確認して申し込みして下さい。                                                                         |
| ノレーが1校1チームとします。                                                                                                    |
| 資格記録は <b>2021年~2023年の公認記録</b> の最高記録を記入して下さい。                                                                                              |
| 2の資格記録は <b>プルダウンで種目</b> を選択して下さい。                                                                                                    |
| 幸マガ記録室からのデータを引用し <b>自動入力</b> されますが、 <u>自動入力されない場合は、もしくはその記録ではない場合はは手入力して下さい</u> 。                                                         |
| <b>自動入力のままの場合</b> は記録証明URL欄に <u>自動</u> と入力して下さい。                                                                                          |
| <b>氡さ種目の開始の高さ希望</b> には自身が競技を開始したい高さを入力して下さい。<br><sub>実</sub> 際のパーの上げ方については <u>希望通<b>りにならない場合があります</b>。</u><br><u>列:1m90→1.90と入力して下さい。</u> |
| 資格記録,日付,大会名                                                                                                    |
| 三重 太郎                                                                                                    |
| 100m 🗸 🛛 年 /月/日 大会名                                                                                                    |

確認画面へ進む で次の画面へ

申込む で エントリー完了